## DNA 4G WLAN Mokkulan päivitysohje (Sierra Wireless AC762S)

DNA suosittelee päivityksen tekemisestä, sillä päivitys parantaa merkittävästi yhteyden luotettavuutta.

DNA 4G WLAN Mokkula pystyy lataamaan päivityksen automaattisesti verkosta. Kun päivitys on saatavilla, Mokkulan LCD-näytöllä tulee teksti "Laitepäivitys saatavilla, haluatko ladata sen?"

HUOM: Mokkulan akku tulee olla täysi, jotta päivityksen voi tehdä!

- 1. Näytölle ilmestyy teksti "Laitepäivitys saatavilla, haluatko ladata sen?"
- Paina virtanappia ladataksesi päivityksen.
  Jos et lataa päivitystä nyt, Mokkula kysyy seuraavan kerran uudelleen noin viikon kuluttua.
  Voit tarkistaa päivityksen myös hallintasivulta <u>http://dna.mokkula</u> > lisätietoja tästä Mokkulasta > tarkista päivitykset
- Mokkulaa voi käyttää normaalisti sen ajan, kun päivitys latautuu.
  Jos lataus keskeytyy, voit käynnistää latauksen uudestaan <u>http://dna.mokkula</u> > lisätietoja tästä Mokkulasta > tarkista päivitykset
- 4. Kun päivitys on latautunut, Mokkulan LCD-näytölle ilmestyy teksti: "Laitepäivitys saatavilla (päivitys voi viedä jopa viisi minuuttia)". Paina virtanappia asentaaksesi päivityksen. Jos et asenna päivitystä nyt, voit käynnistää päivityksen myöhemmin Mokkulan hallintasivulta <u>http://dna.mokkula</u> > Viestit / hälytykset > lisätietoja > Asenna nyt
- Asennus alkaa ja ruudulle tulee lukemaan "Asentaa laitepäivitystä". Tässä vaiheessa et enää voi käyttää Mokkulaa internet-yhteytenä. Mikäli Mokkulasta irtoaa akku kesken päivityksen, seuraavan käynnistyksen yhteydessä Mokkula suorittaa päivityksen. Tällöin Mokkulan LCD-näyttö on harmaana n. 5 minuuttia. Tämän jälkeen Mokkula palautuu normaaliin tilaan.
- 6. Seuraavaksi Mokkulaa käynnistää itsensä uudestaan ja kysyy lopulta haluatko ottaa Suomen kielen takaisin käyttöön. Paina virtanappia ja hyväksy Suomen kielen valinta.

Nyt päivitys on tehty ja voit jatkaa Mokkulan käyttöä normaalisti.

Jos epäilet, että päivitys ei mennyt onnistuneesti läpi, voit tarkistaa laitteen version hallintasivun kautta > lisätietoja tästä Mokkulasta > katso kohta Verkkokäyttöliittymän versio. Jos tämä kohta loppuu tekstiin r12, Mokkula ei ole päivittynyt.

T: DNA:n laitetiimi

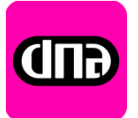